## 1 – Création d'un nouveau dossier

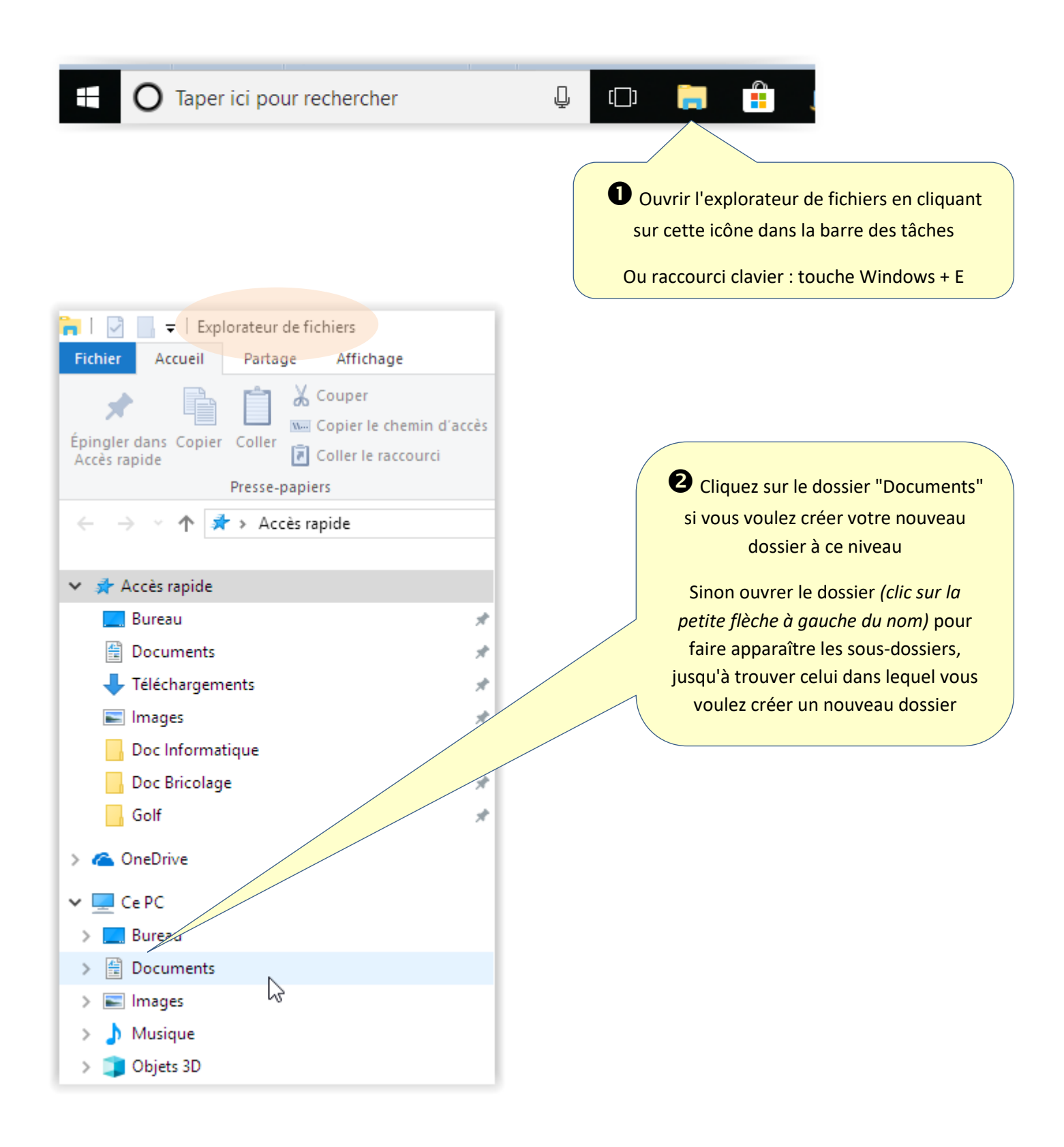

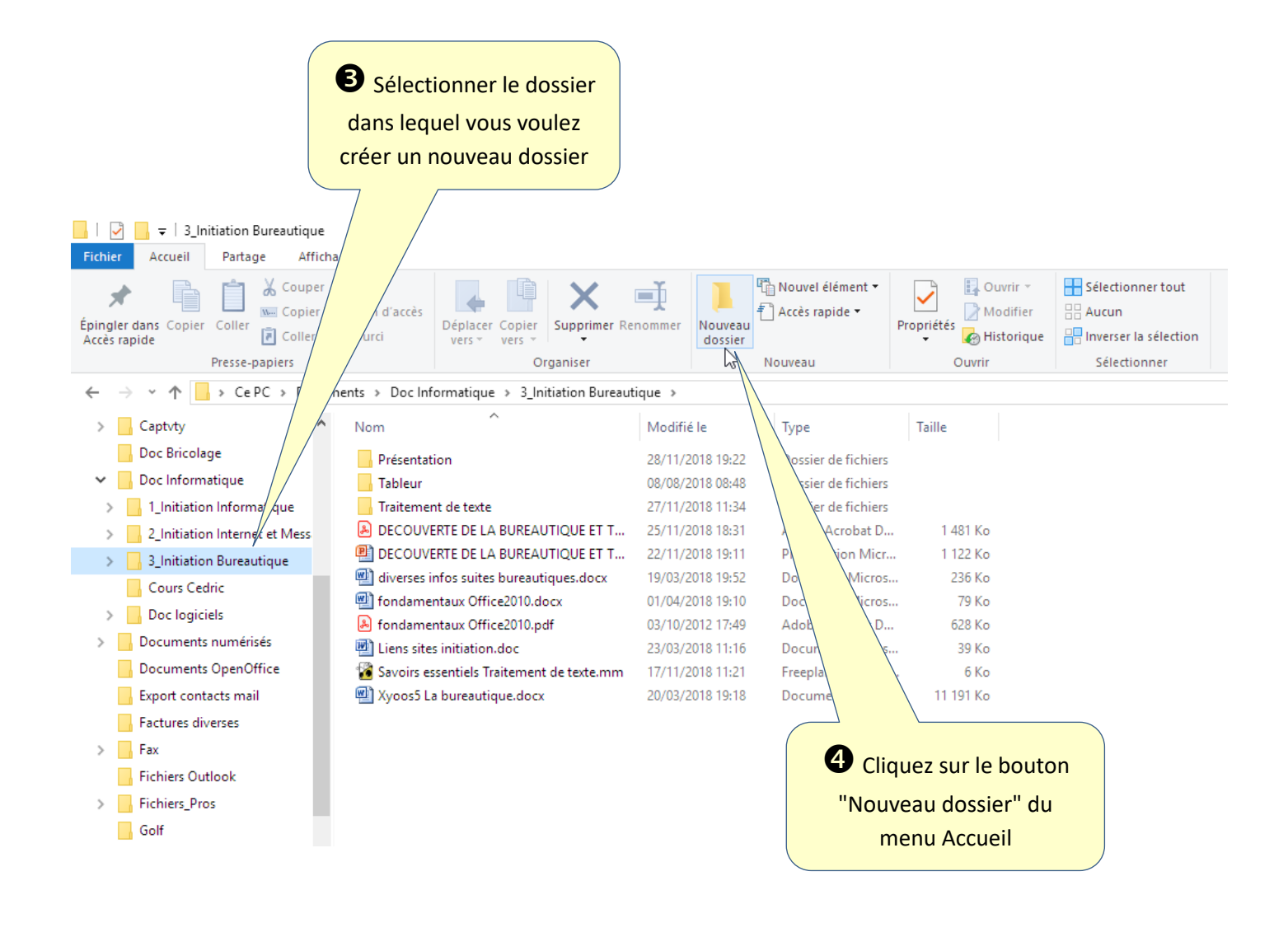

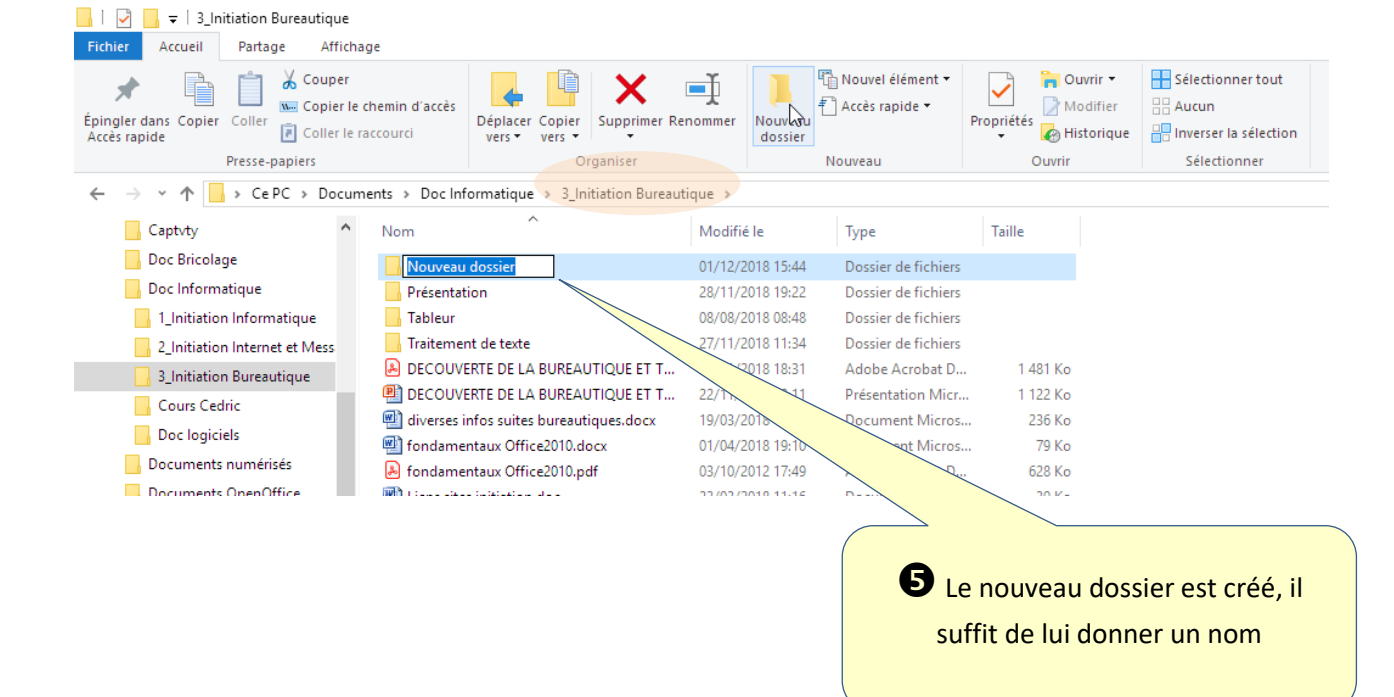

## 2 – Déplacement d'un dossier existant

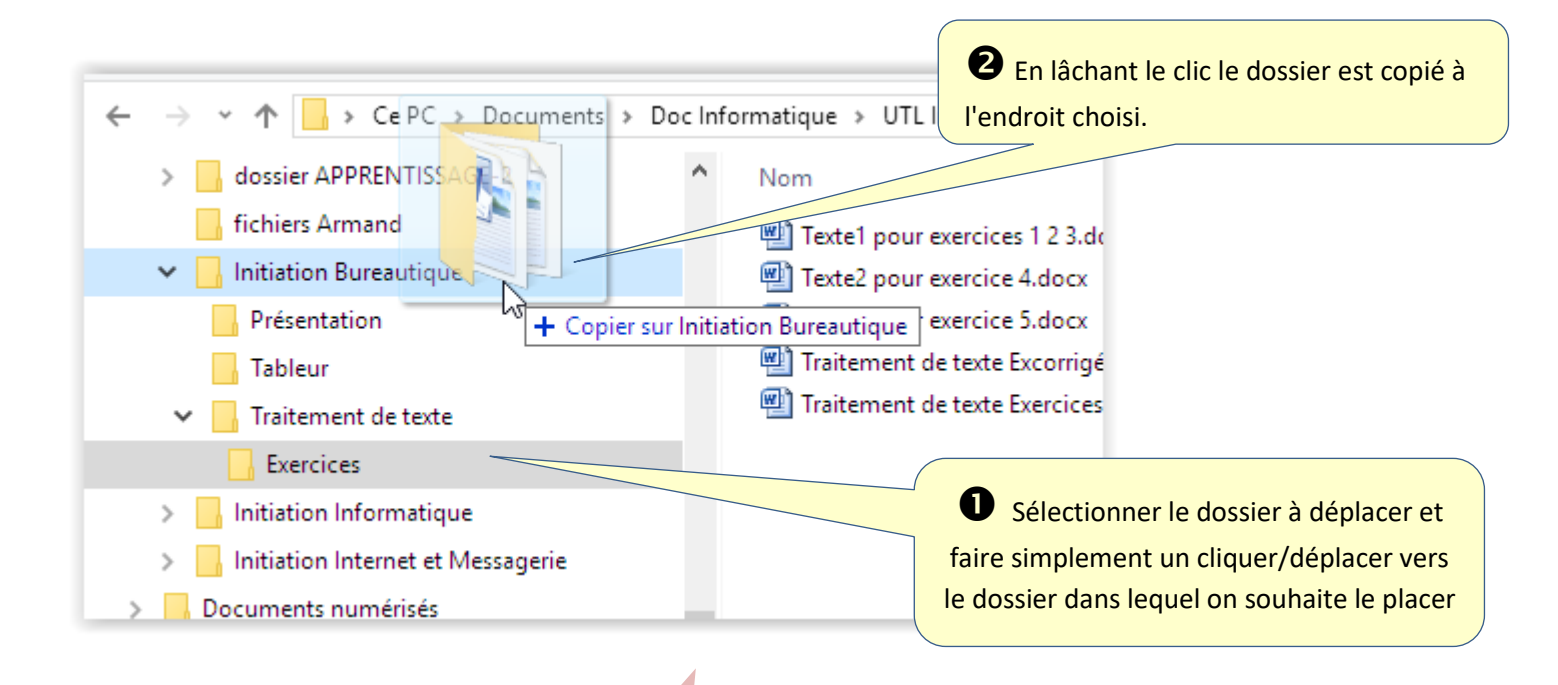

Tous les sous-dossiers et fichiers se trouvant dans le dossier sont déplacés

## 3 – Suppression d'un dossier

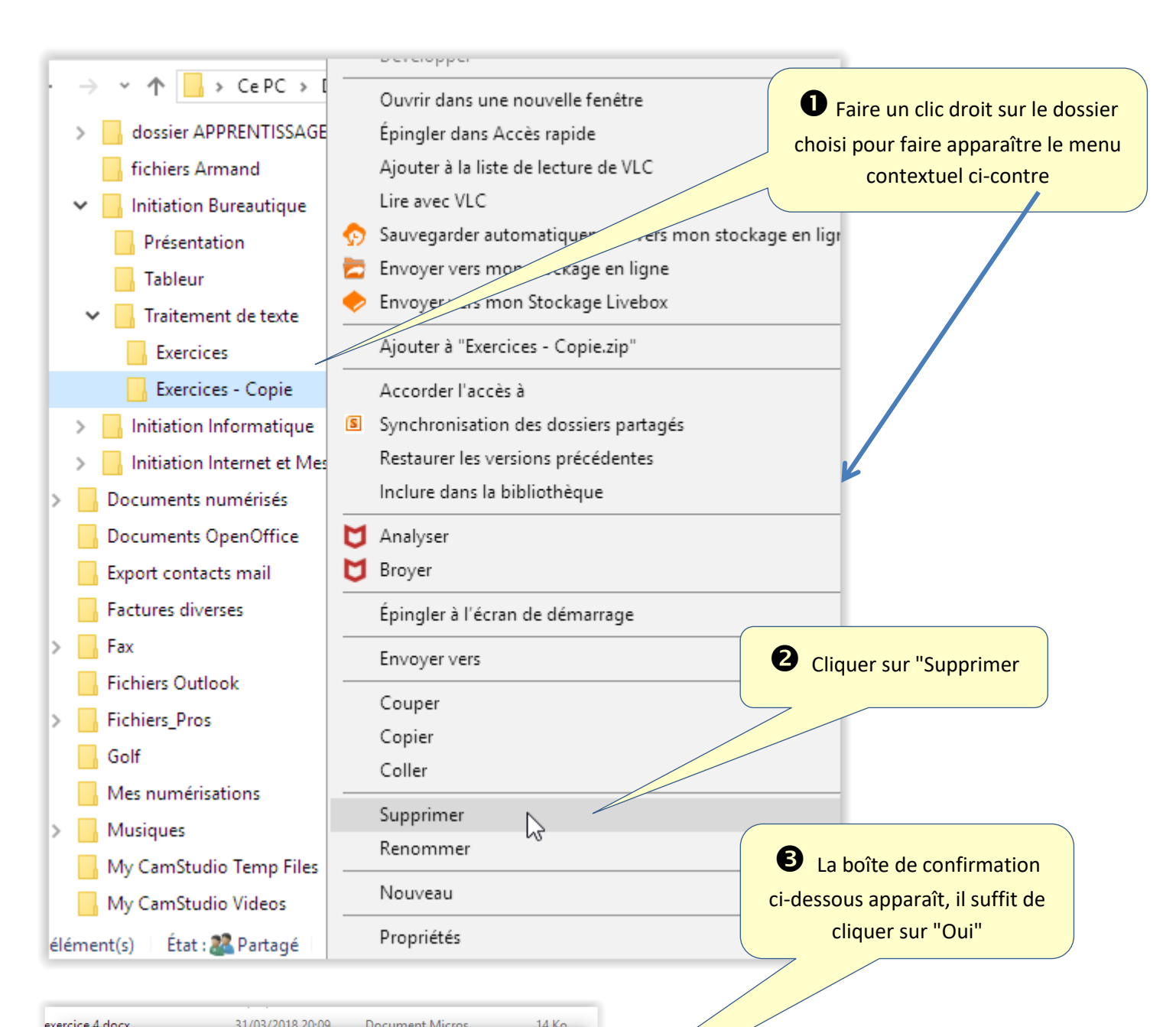

exe Supprimer le dossier X le ti le ti le ti Decimient placer ce dossier dans la Corbeille ? Exercices - Copie Date de création : 07/04/2018 12:00 Oui Non

Tous les sous-dossiers et fichiers se trouvant dans le dossier sont supprimés